# マイネスク

マイネスクは、ホームページからアクセスするだけで 簡単にパスワードの変更やWebmail (ウェブメール)への アクセス、メール転送処理などが行えます。

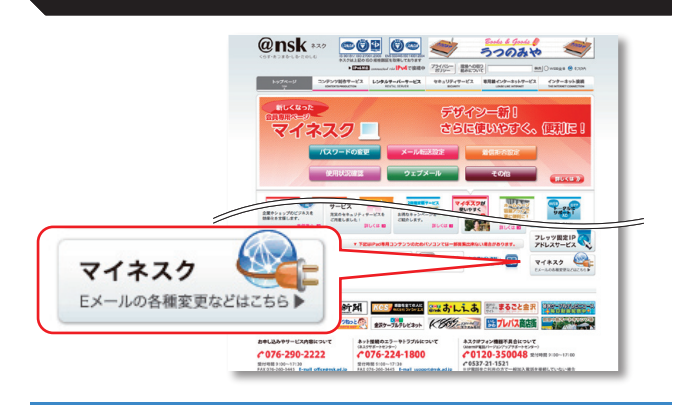

さっそくログインしてみよう

https://www.nsk.ad.jp/n\_mynsk/

マイネスクのスタートページでは下図のようなログイン画面が表示されます。各項目を入力し、「ログイン」をクリックするとログインできます。

| <b>Eメール</b> アドレス | (半角) |
|------------------|------|
| Eメールパスワード        | (半角) |

# Webmail(ブラウザ上からメールのチェックをする)

Webmailはブラウザ上からメールBOX内のメールを読むことができま す。メールソフトが使えない環境の時は便利です。

ログイン後のメニューで「Webmail Eメールの転送 着信拒否設 定」をクリックします。

 
 マイネスクメニュー

 マイネスクトップ
 Eメール ノにスワード変更
 ディスクスペースの 利田状況数示
 お客様パスワード変更

 Webmail Eメールの転送 編唱版正設定
 ログアウト
 アイスクスペースの 利田状況数示
 お客様パスワード変更

クリックすると、受信したメールか下図のような一覧で表示されます。

| Web 📐       |                                                        | 愛愛チメール 🔤 アドレス相      | 🔲 avite 🔇 v      | ルゴ 😫 ログアウト |
|-------------|--------------------------------------------------------|---------------------|------------------|------------|
| Mail        | 🎽 🌌 🖂 🗟 🛥 🥝 🚉 🎕 🛶 🖂                                    | 3                   | へて選択 • (Q*       | ٥          |
| フォルダー覧      | 四 件名                                                   | 芝出人                 | 日付 マ             | 容量 ☆ @     |
| 二 受信トレイ (5) | <ul> <li>test_mail Mon Feb 13 19:37:15 2012</li> </ul> |                     |                  | 2 KB       |
| / 下書さ       | test_mail Thu Feb 9 22:32:20 2012                      | kobayashi@nak.ad.jp | 2012.02.09 22:32 | 3.3 MB 🔗   |
| 目 きぼうみアイテム  | test_mail Thu Feb 9 22:19:04 2012                      | kobayashi@vak.ad.jp | 2012.02.09 22:19 | 712/541    |
| 1 TAB       | test_mail Thu Feb 9 21:23:19 2012                      | kobayashi@vak.ad.jp | 2012.02.09 21:23 | 712/541    |
| E Cross     | test_mail Thu Feb 9 21:04:02 2012                      | kobayashi@mak.ad.jp | 2012.02.09 21:04 | 3.3 HB @   |
|             | test_mail Thu Feb 9 20/29/35 2012                      | kobayashi@vak.ad.jp | 2012.02.09 20:29 | 3.3 M8 @   |
|             |                                                        |                     |                  |            |
|             | R.R. and and the Set of the second second              |                     |                  |            |
|             | 2010 A 2012                                            |                     |                  | 82         |
|             | WE test our little bad and out on in 1                 |                     |                  |            |
|             | 日作 2012.02.13 19:37                                    |                     |                  |            |
|             | test mail                                              |                     |                  |            |
|             |                                                        |                     |                  |            |

# Eメールの転送設定

以下の設定が行えます

☆メールを携帯電話(他のメールアドレス)で見たい ☆重要なメールのみ携帯電話(他のメールアドレス)で見たい

Webmailの画面で、右上の「個人設定」のアイコンをクリックします。

| 🛃 電子メール 🛛 アドレス帳 | 10000000000000000000000000000000000000 | (?) ヘルプ | 区 ログアウト |
|-----------------|----------------------------------------|---------|---------|
|-----------------|----------------------------------------|---------|---------|

#### 中央のタブで「転送・応答設定」をクリックします。

-- 搬設定 フォルダー覧 個人情報 メール振り分け 転送・応答設定 パキュリティ設定 メールソフト設定

### ●メールを携帯電話(他のアドレス)へ転送する

ネスクでお使いのメールアドレス宛てのメールをすべて携帯電話(他のメールアドレス)に転送することができます。

左メニューの「基本転送設定」をクリックすると、下図のようになります ので、「追加」をクリックします。

| 設定項目   | 基本転送設定                                                                                 |
|--------|----------------------------------------------------------------------------------------|
| 基本転送設定 | 4+ al. 73 min                                                                          |
| 条件転送設定 | ☆小和同志<br>メールの1保存 【保存する ▼                                                               |
|        | 保存                                                                                     |
|        | 転送設定<br>受信したメールの転送先メールアドレスを指定することができます。<br>転送設定や送惑メールプロック設定などとの間隔は「メール設定の適用損産」をご覧ください。 |
|        | 転送設定名 転送先メールアドレス                                                                       |
|        |                                                                                        |

「転送設定名」には、わかりやすい設定の名前を入れます。例:転送設定1 「転送先メールアドレス」には、転送したいメールアドレスを入れます。 「保存」をクリックして設定は完了です。

| 基本転送設定   | 較送設定1<br>mail@xxxx.domain |
|----------|---------------------------|
| 保存 キャンセル |                           |

設定は以下の様に表示されます。「追加」をクリックすることで、複数の 設定を入れることができます。

| 「転送設定<br>受信したメールの転送」<br>転送設定や迷惑メール                                                  | 先メールアドレスを指定することができます<br>・ブロック設定などとの関係は「 <u>メール設定</u> 。 | 。<br><u>の適用順序</u> 」をご覧ください。 |   |
|-------------------------------------------------------------------------------------|--------------------------------------------------------|-----------------------------|---|
| 転送設定名                                                                               | 転送先メールアドレス                                             | 4                           |   |
| 「「「「「」」 「「」 「」 「」 「」 「」 「」 「」 「」 「」 「」 」 」 「」 」 」 」 」 」 」 」 」 」 」 」 」 」 」 」 」 」 」 」 | mail@xxxx.domain                                       | <b>/</b>                    | 0 |
| 追加                                                                                  |                                                        |                             |   |

### ●メールを複数のメールアドレスへ転送する

左メニューの「条件転送設定」をクリックすると、下図のようになります ので、「追加」をクリックします。

| 設定項目             | 条件転送設定                                                                             |
|------------------|------------------------------------------------------------------------------------|
| 林水較決發音<br>条件転送設定 | - 英大設定<br>どの転送設定も皆ではまたは、16の<br>転送化デールアドレス<br>                                      |
|                  |                                                                                    |
|                  | 和認識に<br>構成した場合に一般したシールに転送後定を行うことができます。<br>転送後定や逆感シールブロック接受などの間はボシニー規定の適用値引きご覧ください。 |
|                  | En                                                                                 |

「転送設定名」に任意の名前を入力し、「転送先メールアドレス」欄に カンマ区切りで転送先のメールアドレスを入力してください。 「転送内容」と「処理」は目的に合わせてお選びください。 「マッチ条件」は初期値のままご利用いただきますと無条件で転送され ます。(条件のある場合は目的に合わせてお選びください) 最後に「保存」をクリックして完了です。

| +0/28//42-0 | 155 - 1/-                           |
|-------------|-------------------------------------|
| 転送先メールアドレス  | aaa@bbb.com,ccc@ddd.com,eee@fff.com |
| 転送内容        | メール全体 💌                             |
| 処理          | 保存して転送する                            |
| 優先度         | 1                                   |
| ッチ条件        |                                     |
| ヘッダー条件      | 舞名 💟 に次の文字列が含まれる 💟                  |
|             | かつ 💌                                |
|             | ■名 🔽 に次の文字列が含まれる 🔽                  |
| サイズ条件       | メールサイズ が バイト以下である 💌 メールのみ           |
| 曜日条件        | ▼日曜日 ▼月曜日 ▼火曜日 ▼水曜日 ▼木曜日 ▼余曜日 ▼十曜日  |
| 時間帯条件       | 00 M 時 00 M 分~ 00 M 時 00 M 分        |
|             | (00時00分~00時00分の場合は終日となります)          |

### ●特定のメールのみ携帯電話(他のアドレス)へ転送する

左メニューの「条件転送設定」をクリックすると、下図のようになります ので、「追加」をクリックします。

| 設定項目               | 条件転送設定                                                                                                    |
|--------------------|----------------------------------------------------------------------------------------------------|
| SARIONE<br>SARIONE | 送去設定       この転送的にも留てはまられ、600       転送がっルプレス       転送が留       メール会社       単       配合       ●       ●       ●       ●       ●       ●       ●       ●       ●       ●       ●       ●       ●       ●       ●       ●       ●       ●       ●       ●       ●       ●       ●       ●       ●       ●       ●       ●       ●       ●       ●       ●       ●       ●       ●       ●       ●       ●       ●       ●       ●       ●       ●       ●       ●       ●       ●       ●       ●       ●       ●       ●       ●       ●       ●       ●       ●       ●       ●       ● |

#### 下図のように設定を行うと、題名に「[重要なメール]」が含まれる場合 「mobileid@mobile.domain」へ転送する設定になります。

| 軟透設定治      | 条件転送設定1                               |
|------------|---------------------------------------|
| 転送先メールアドレス | mobileid@mobile.domain                |
| 転送内容       | メール全体                                 |
| 処理         | 保存しないで転送する。                           |
| 優先度        | 1                                     |
| ッチ条件       |                                       |
| ヘッダー条件     | ■名 ・ に次の文字列が含まれる ・ 「重要なメール」           |
|            | かつ・                                   |
|            |                                       |
| サイズ条件      | メールサイズ が バイト以下である メールのみ               |
| 曜日条件       |                                       |
| 時間帯条件      |                                       |
|            | (00時00分~00時00分の場合は終日となります)            |
|            | (control) control/commission codda(s) |

下図のように設定を行うと、From(発信者)が指定したアドレス、 [torihiki@kaisya.domain]の場合、[mobileid@mobile.domain] へ転送する設定になります。

| 設定1640<br>転送設定名 | 条件転送設定1                                 |  |
|-----------------|-----------------------------------------|--|
| 転送先メールアドレス      | mobileid@mobile.domain                  |  |
| 転送内容            | メール全体                                   |  |
| 処理              | 保存しないで転送する ▼                            |  |
| 優先度             | 1.                                      |  |
| マッチ条件           |                                         |  |
| ヘッダー条件          | From:  が次の文字列と一致する 、 torihiki@kaisya.dd |  |
|                 | かっ 🔹                                    |  |
|                 | 国名   ■ に次の文字列が含まれる                      |  |
| サイズ条件           | メールサイズ が バイト以下である メールのみ                 |  |
| 曜日条件            |                                         |  |
|                 |                                         |  |
|                 | (00時00分~00時00分の場合は終日となります)              |  |
|                 |                                         |  |
| 保存キャンセル         |                                         |  |

#### 設定は以下の様に表示されます。「追加」をクリックすることで、複数の 設定を入れることができます。

| 条件転送設定                    |                                           |   |
|---------------------------|-------------------------------------------|---|
| - 基本設定<br>- どの転送設定にも当てはまり | いもの                                       |   |
| 転送先メールアドレス [              |                                           |   |
| 処理                        | ール全体 🔍                                    |   |
| 保存                        |                                           |   |
| - 転送設定<br>  指定した条件に→致したメー | ノニ転送設定を行うことができます。                         |   |
| 転送設定や迷惑メールブロ              | 対策定などとの「関係」は「 <u>メール設定の適用順序」</u> をご覧ください。 |   |
| 優先度 転送設定名                 | 転送先メールアドレス                                |   |
| A RITEGESKE               |                                           |   |
|                           |                                           |   |
| (iŝta)                    | ,                                         |   |
|                           |                                           | _ |

# 受信拒否設定

迷惑メールなどの受信したくないメールを拒否することができます。

Webmailの画面で、右上の「個人設定」のアイコンをクリックします。

🐱 電子メール 🗿 アドレス帳 🚺 個人設定 ? ヘルプ 🛽 ログアウト

#### 中央のタブで「セキュリティ設定」をクリックします。

#### 左メニューの「フィルタ設定」をクリックします。

| 設定項目    |   |
|---------|---|
| ホワイトリスト | 定 |
| フィルタ設定  |   |

#### 追加をクリックします。

| フィルタ設定                                             |                                               |           |
|----------------------------------------------------|-----------------------------------------------|-----------|
| _ #+12=                                            |                                               |           |
| - <sup>本本設定</sup><br>どのルールにもマッチしないもの               | 受信する                                          | •         |
| 保存                                                 |                                               |           |
| - フィルタ設定<br>指定した条件に一致したメールにフィ<br>フィルタ設定や迷惑メールブロック設 | ルタをかけることができます。<br>定などとの関係は「 <u>メール設定の適用順序</u> | 」をご覧ください。 |
| 優先度 フィルタ名                                          |                                               |           |
|                                                    |                                               |           |
|                                                    |                                               |           |
| 追加                                                 |                                               |           |
|                                                    |                                               |           |

# 受信したくないメールの発信者 (From)が「spamid@spam.domain」の場合以下の様に設定し、保存をクリックします。

| - フィルタ情報<br>フィルタ名<br>処理<br>優先度 | 受信拒否設定1<br>破棄する<br>1 💌 | ×                                                 |                                    |
|--------------------------------|------------------------|---------------------------------------------------|------------------------------------|
| - フィルタ情報                       | From:<br>かつ ・          | ■ に次の文字列が含まれる                                     | <ul> <li>spamid@spam.do</li> </ul> |
| サイズ条件                          | 題名<br>メールサイズ が         | <ul> <li>に次の文字列が含まれる</li> <li>バイト以下である</li> </ul> | <ul> <li>メールのみ</li> </ul>          |
| 保存 キャンセル                       |                        |                                                   |                                    |

### 設定は以下の様に表示されます。「追加」をクリックすることで、複数の 設定を入れることができます。

### フィルタ設定

| - 基本設定                                              | <b>対信する</b> ・                                         |
|-----------------------------------------------------|-------------------------------------------------------|
| 保存                                                  |                                                       |
| 「ノイルタ設定<br>指定した条件に一致したメールにフィル<br>フィルタ設定や迷惑メールブロック設定 | タをかけることができます。<br>などとの関係は「 <u>メール設定の適用順序</u> 」をご覧ください。 |
| 優先度         フィルタ名           1         受信拒否設定1       | Ø Ø                                                   |
|                                                     |                                                       |
| <b>追加</b>                                           |                                                       |

# Webmailの詳しい使い方について (ヘルプページのご案内)

Webmaiについて、その他の詳しい使い方はヘルプページをご覧ください。

Webmailの画面で、右上の「ヘルプ」のアイコンをクリックします。

🛃 電子メール 🗿 アドレス帳 🚺 個人設定 ? ヘルブ 😢 ログアウト

ヘルプページでは以下の項目について説明しています。 ・メール送信

・アドレス帳の編集(インポート・エクスポート) ・個人設定の編集(メールの振り分け設定等)

・モバイル端末からの利用方法

# 迷惑メールについて

「迷惑メール対策」をご契約いただいているお客様では、迷惑メールの 可能性があるとサーバが判断したメールには、件名の先頭に[spam]が 追加され、自動的にウェブメールの受信トレイ内にある「迷惑メール」 フォルダへ振り分けられます。

### [spam]とついたメールの確認方法

Webmailの受信トレイに下図のように、「迷惑メール」フォルダがありますので、クリックすることで確認できます。

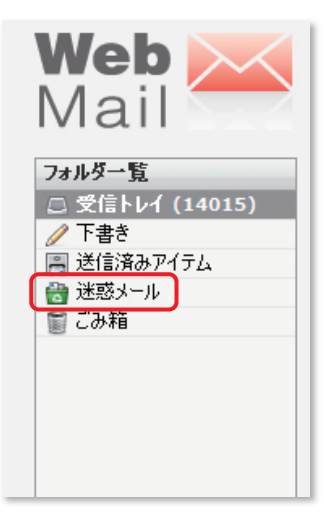

## ■ホワイトリスト設定方法

・サーバにより自動的に迷惑メールと判断されたメールの中に は、迷惑メールではないメールが存在する可能性があります。 このような場合、ホワイトリスト設定で迷惑メール判定から除 外するメールアドレスを指定します。ホワイトリスト設定への登 録が行われると、そのメールアドレスからのメールは「迷惑メー ルフォルダ」に振り分けられず、「受信トレイ」にて受信をする 事が出来ます。

● Webmailで、画面右上の「個人設定」をクリックし、表示される「セキュリティ設定」のタブをクリックします。

2710万一覧 億人情報 メール指分付 転送・広答設定 (2710万-6支) ・ールジト設定

❷画面左の「設定項目」メニューより、「ホワイトリスト設定」をクリック します。

| Mail |                                                                                                    |
|------|----------------------------------------------------------------------------------------------------|
|      | トウイトリスト特定<br>・カップトリストーや技術ディールプドレンスビー・ハッアドレスを目的することで、<br>対策がより、小学校であった、「シーンス」の目的では、「<br>であった」、「しています」では、「シーンス」の目的では、「<br>「日間でする、一かりに入びは他へちの、「トップトリス」では一切のでは、<br>「日間でする、一かりに入びは他へちの、「Anton Funch Scienter, Resent From: Resent Sciender;<br>出版デー・カッアドレスは他へらう、Return Public Trom: Sender: Resent From: Resent Sciender;<br>国際でする、一切のには「Forty Scienter」」 |

●ホワイトリスト設定が表示されます。画面下部にある「追加」をクリックします。

| Web 🔀                   | 😻 #Fx-4 🔟 7PU2M 📗 #ARZ 🕐 447 🔕 D7P54                                                                                                    |
|-------------------------|----------------------------------------------------------------------------------------------------|
| Mail                    | 一般設定 フォルジー覧 個人情報 メール取分け 転送・応答設定 セキュリティ酸電 メールソフト設定                                                                                                    |
| 設定項目<br>款5代以入総定<br>ス化成定 | Aウイリスト誌定     「クイリソンは第     「タイリソンは第     「タイリソンは第     「などリンンは第     「などした。     「「加速すメールデドレンにオールデドレンにオールデドレンとは得ずなしてた。     「加速すメールドポポリンと加速すでは、「加速・レールドリンはます。     「加速すポールデドレンは加速するというだかしまでは有利が可能です。     「電波するールデドレンはまでは有利が可能です。     「増加速すムールドレンはは、「利用があールデドレンが増加したすき。     ざきまちょうかドレンは増加した。     スパートン     「オールド・アドレン     「アレン     「加速する・スパーレンジが増加した。     「加速する・スパーレンジが増加した。     「加速する・スパーレンジが増加した。     「加速する・スパーレンジが増加した。     「加速する・スパーレンジが増加した。     「加速する・スパーレンジが増加した。     「加速する・スパーレンジが増加した。     「加速する・スパーレンジが増加した。     「加速する・スパーレンジが増加した。     「加速する・スパーレンジが増加した。     「加速する・スパーレンジが増加した。     「加速する・スパーレンジが増加した。     「カールド・アレン     「加速する・スパーレンジが増加した。     「カールド・アレン     「加速する・スパーレンジが増加した。     「カールド・スパーレンジが増加した。     「カールド・スパーレンジが増加した。 |
|                         |                                                                                                    |
|                         | (10)                                                                                                    |

④ホワイトリスト設定ウィンドウが表示されますので、ホワイトリストに登録する任意のメールアドレスを入力し、「保存」をクリックすると、次回から迷惑メールフォルダに振り分けられなくなります。

| 指定するメールアドレス mail@xxxx.domain |  |
|------------------------------|--|